## <u>คู่มือการค้นหาเลขที่รับ-ส่งที่ว่าง</u>

1. คลิกเมนู **"สารบรรณ"** (เมนูบน)

คลิกเมนู "ค้นหาเลขที่รับ-ส่งที่ว่าง"(เมนูด้านซ้าย) ภายใต้กลุ่มเมนู "จอง/ค้นหา เลขที่เอกสาร"

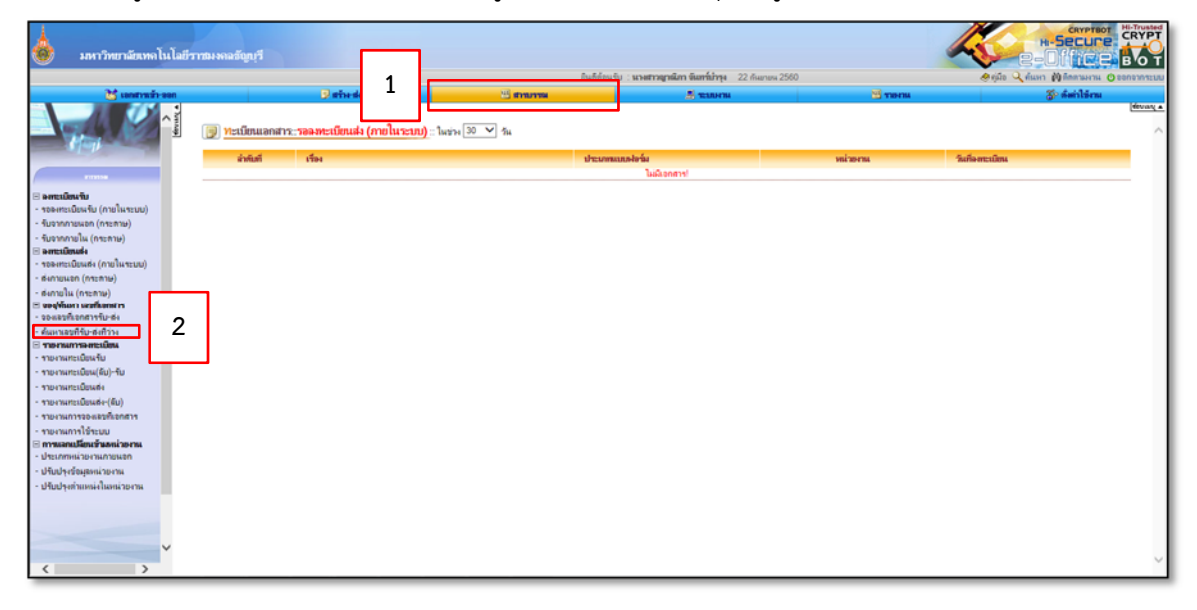

เมื่อเลือก "สมุดทะเบียน" และเงื่อนไข เรียบร้อยแล้ว คลิกปุ่ม "ค้นหา"

เงื่อนไขรายการเลขที่เอกสารที่ว่าง ซึ่งเลขว่างได้มาจาก

1. เลขที่เอกสารที่ถูกลบ หรือยกเลิก

2. เลขที่มีค่าน้อยกว่าค่าเริ่มต้นที่ตั้งเมื่อเปิดใช้งานระบบครั้งแรก ไปจนถึงเลขที่ 1 คือ เลขที่ได้จากการตั้ง

ค่าเริ่มต้นของสมุดทะเบียน เช่น กรณีที่ตั้งค่าเลขที่เอกสาร 100 ระบบจะเก็บเลข 1-99 ไว้เป็นเลขว่าง

 เลขที่เอกสารที่ถูกเว้นข้าม (ที่หน้าต่างออกเลขที่เอกสาร ระบบจะแสดงเลขปัจจุบัน แต่ผู้ใช้งาน สามารถ ข้ามไปใช้เลขอื่นได้โดยเลขที่ถูกข้ามไปจะเก็บไว้เป็นเลขว่าง)

| 💩 มหาวิทยาลัยเทคโบ<br>🔀 เมชาหย่าย                                                                                                    | เไลยีราชมงดอรัญเรี<br>เนื่อ                                                                                                    | แสดงรายการเลขที่ว่า                                                                                                    | ]งใ<br>สฎาณีกา จังอาร์ปกรุง 22 กับกายง<br>                        | а 2560<br>10 <b>телы</b>                                                                                                    | Augusta States States                                                                                                    |
|----------------------------------------------------------------------------------------------------|----------------------------------------------------------------------------------------------------|----------------------------------------------------------------------------------------------------|-------------------------------------------------------------------|----------------------------------------------------------------------------------------------------|----------------------------------------------------------------------------------------------------|
|                                                                                                    | <ul> <li>(i) เจ้าเมาและที่รับ-สมที่ร่าง</li> <li>2งหัสที่ เขาะสมที่รับ-สามาร์<br/>2 หรือสิน-สามาร์</li> <li>1 หม่าสินประสาน</li> <li>2 หม่าสินประสาน</li> <li>3 หม่าสินประสาน</li> <li>4 หม่าสินประสาน</li> <li>4 หม่าสินประสาน</li> <li>6 หม่าสินประสาน</li> <li>5 หม่าสินประสาน</li> <li>6 หม่าสินประสาน</li> <li>7 หม่าสินประสาน</li> <li>7 หม่าสินประสาน</li> <li>9 หม้าสินประสาน</li> <li>10 หม่าสินประสาน</li> <li>10 หม่าสินประสาน</li> </ul>                                                                                                    | Inst         Uncomposition         En           そし         そし         そし         そし           そし         そし         そし         そし           そし         そし         そし         そし           そし         そし         そし         そし           そし         そし         そし         そし           そし         そし         そし         そし           そし         そし         そし         そし           そし         そし         そし         そし | 1977571-54 87 17 1991<br>1970 - Seprection : Helderbarrat<br>1970 | Hernieros sentifi<br>danthueros<br>danthueros<br>danthueros<br>danthueros<br>danthueros<br>danthueros<br>danthueros<br>danthueros<br>danthueros<br>danthueros<br>danthueros | warmen           isensyspunän           isensyspunän |
| <ul> <li>ารอาสสะบอินส์ - (มีม)</li> <li>างอาสสะบอินส์ - (มีม)</li> <li>างอาสสายอินส์ - (มีม)</li> <li>างอาสสารออสโกลกราง</li> <li>างอาสสารออสโกลกราง</li> <li>างอาสสารออสโกลกราง</li> <li>บริเมณฑร์ เรียนเป็น</li> <li>บริเมณฑร์ เรียนการออสโกลกราง</li> <li>ปริเมณฑร์ เรียนการออสโกลกราง</li> <li>ปริเมณฑร์ เรียนการออสโกลกราง</li> </ul> | หล้าง<br>หรือเราะโลก ก็เห E มโ ♥ I : เริ่ม<br>ทางออนที่เสาะเทล<br>เกมร์ของ<br>คะเราะ<br>คะเราะ<br>คะเราะ<br>เกมร์ของ<br>เกมร์<br>เกมร์<br>เกมร<br>เกมรรร<br>เกมร์<br>เกมร์<br>เกมร์ | <br>รางกุณแหรียอกอีก<br>จัยการพาษัณย์แต่ต่อมือเปิดใช้งานระบบตรีแรงค ไปอเตรียงร์ 1<br>วงศ์ในวิธีใช้<br>34. V (สียอก)                                                                                                    | <ul> <li>พัฒหนอที่ที่ว่างอยู่</li> </ul>                          | 3                                                                                                    | แต่สะหน้ามี 10(21 านทาง                                                                                                    |

- 4. แสดงรายการเลขที่ว่าง
- เมื่อเจอเลขว่างที่ต้องการใช้ให้ คลิกปุ่ม "เลือกเป็นเลขจอง"
- เมื่อกรอกเงื่อนไขการจองเอกสารที่ต้องการแล้ว คลิกปุ่ม "บันทึกการจอง"

```
หมายเหตุ
จองเลขเพื่อใช้ในวันที่ : ช่วงวันที่สามารถจองเลขได้
จองเลขเพื่อ : การกรอกเหตุผลหรือรายละเอียดของการใช้เลขจอง
จองไว้สำหรับ : การเลือกผู้ใช้เลขจอง
```

| กรุณาเลือกเงือนไขการของเลขเอกสารที่ท้องการ                                            |                                                                                                    |  |  |  |  |  |
|---------------------------------------------------------------------------------------|----------------------------------------------------------------------------------------------------|--|--|--|--|--|
| การจองเลขที่เอกสาร<br>ประมทเลขที่เอกสาร<br>สมภทะเบียน                                 | <ul> <li>จองเลขที่เอกสารปัจจุบัน</li> <li>จองเลขที่เอกสารข้อนหลัง</li> <li>ส่ง <ul> <li>รับ</li> <li>เนเลยีอรับ-สาส</li> <li>เนา</li> </ul> <li>รับ</li> </li></ul> |  |  |  |  |  |
| รูปแบบการใช้เลขที่<br>เลือกเลขที่ที่ว่างอยู่<br>จองเลขเพื่อใช้ในวันที่<br>จองเลขเพื่อ | ) ใช้ช่างเลขที่จอง<br>) ใช้ส่วงเลขที่จอง<br>937 ✓<br>5 ✓ พฤษภาคม ✓ 2560 ✓ * วันที่สามารถอองเลขได้ 5 หฤษภาคม พ.ศ.2560                                                |  |  |  |  |  |
| <b>จองไว้สำหรับ</b>                                                                   | 🔊 👔 ที่มีมีที่การจอง กลับ 6                                                                                                    |  |  |  |  |  |

7. เมื่อบันทึกการจองแล้ว จะปรากฏรายละเอียดที่ทำการบันทึกข้อมูลเรียบร้อยแล้ว

| จองสอทหะเบียนวับ-ส่ง              |                 |           |                          |              |                     |              |  |  |  |  |
|-----------------------------------|-----------------|-----------|--------------------------|--------------|---------------------|--------------|--|--|--|--|
| จอหสมที่ออกสาร                    |                 |           |                          |              |                     |              |  |  |  |  |
| ทำการเป็นที่หรือมูลเรียบร้อยแล้ว! |                 |           |                          |              |                     |              |  |  |  |  |
| ล่าดับที่                         | สมุกทะเบียน     | เลขที่จอง | เรื่ออง                  | ผู้ให้เลขจอง | เวลาที่ไข้เลขจองได้ | SU133394     |  |  |  |  |
| 1                                 | หนังสือรับ-สวส. | 937       | นางสาวญาณีกา จันทร์บำรุง | 2            | 5 H.R. 60           |              |  |  |  |  |
|                                   |                 |           |                          |              |                     | ยกเล็กเลขจอง |  |  |  |  |